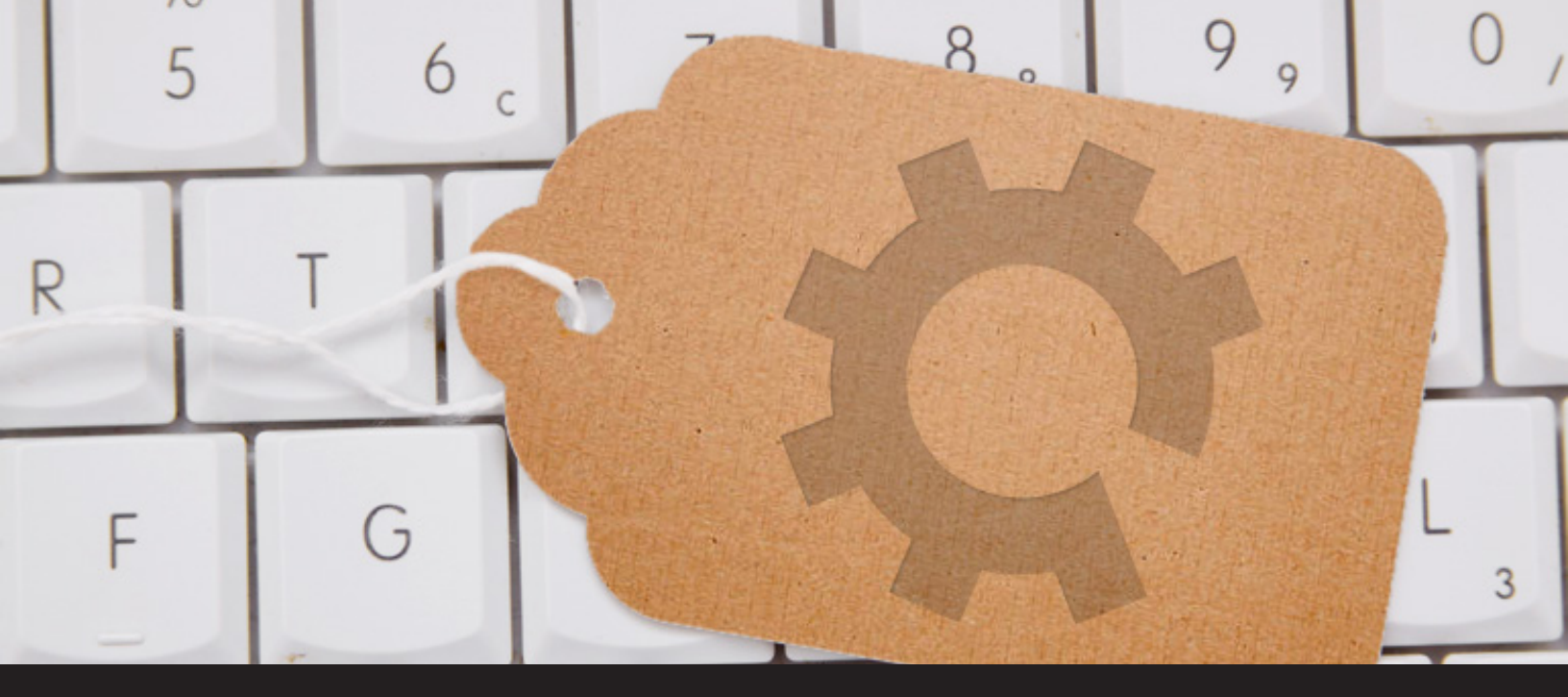

# Improved Remote Desktop Manager Feature: Tag Manager

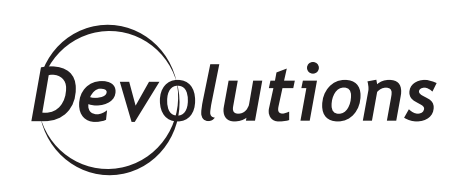

## YOUR WISH IS OUR COMMAND: BEHOLD THE MIGHTY TAG MANAGER!

If you have dozens, hundreds or thousands of entries in Remote Desktop Manager (RDM), you probably wish there was a fast and easy way to find the specific entry you need, when you need it. Well guess what? Your wish is our command: behold the mighty Tag Manager! Tag Manager is available in the <u>latest official release of RDM</u>. It's just **one of the many improvements we're making to existing features**, which will accompany several brand new features (here's a <u>sneak peek</u> of what's in store for RDM 13).

#### What is Tag Manager?

As you might have guessed from the name, this helpful feature allows you to **organize entries by tagging them with customized keywords.** Once you've tagged your entries, you simply search for tag(s) and filter entries based on what you're looking for.

## How to Use Tag Manager

- Start by editing any entry.
- Click more from the side menu.
- In the tags section, click the ellipsis \_\_\_\_\_ button.

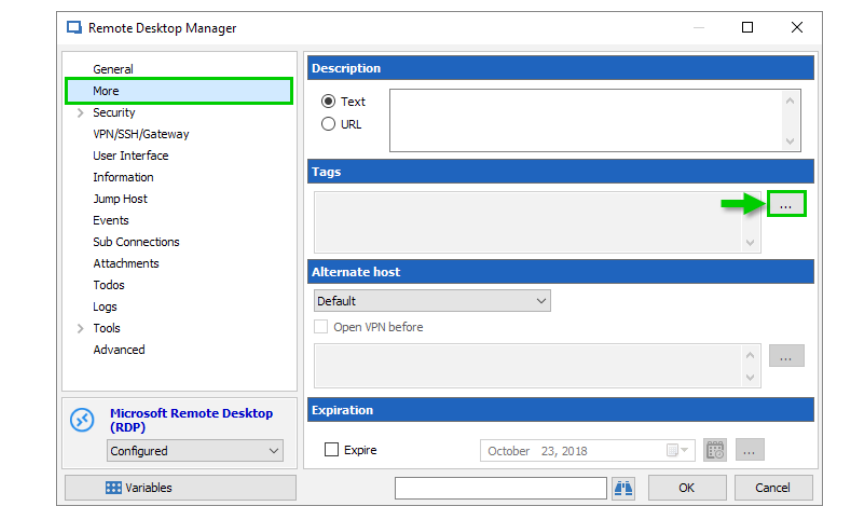

- In the Tag Selection dialog, type a keyword in the text box (e.g. "Workstation").
- Click Add.

And that's it! Your customized keyword has been associated with a specific entry.

| $\checkmark$ | ] |
|--------------|---|
| $\checkmark$ | ] |
| $\checkmark$ | ] |
| $\checkmark$ | ] |
| $\checkmark$ | ] |
| $\checkmark$ | ] |
|              |   |

### **Searching for Tags**

- Press Ctrl+F to access the search box.
- Make sure to Include Tags in the search.

When using the search feature, you can search for tags and filter entries related to a specific tag.

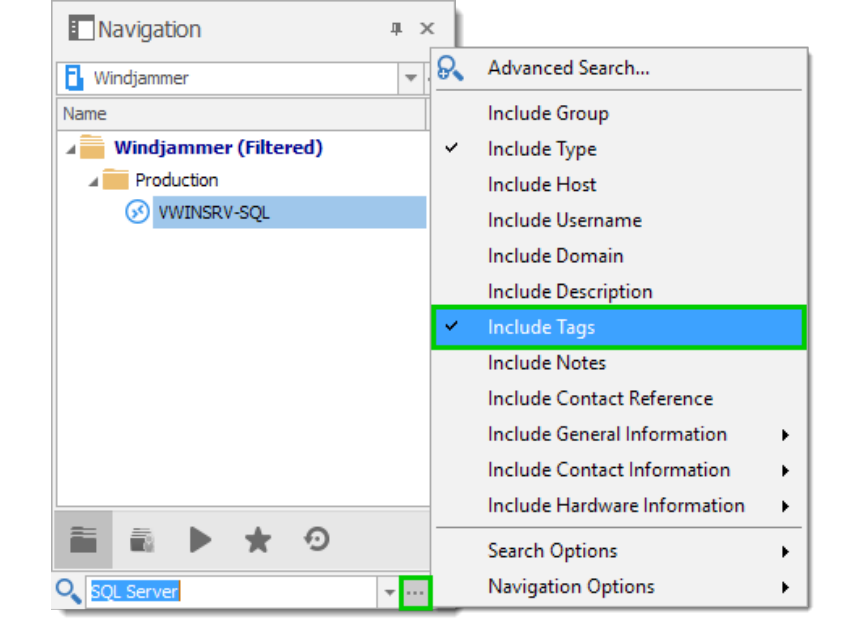

There you go! Just one more way RDM will save you time!